## SYNERGY SERVER ご利用マニュアル

電子メールのご利用方法 - 02 電子メールソフトの設定 for Windows - 03 Thunderbird1.0

# 03 Thunderbird1.0

ここでは、「Thunderbird1.0」の設定方法をご説明します。「Thunderbird1.0」を使用する場合、「Mozilla Japan」にて、 「Thunderbird 日本語版」をダウンロードし、お使いのパソコンにインストールする必要があります。詳しいダウンロード・インスト ールの手順は「Mozilla Japan」のサイトを参照してください。

Mozilla Japan…http://www.mozilla-japan.org/products/thunderbird/

なお、ソフトのバージョンによって、内容が多少異なる場合がありますのでご了承下さい。

#### 初期設定 図中で設定している値はサンプルです。お客様により入力情報は異なりますのでご注意下さい。 1 ▼図:「Thunderbird1.0」アイコン 「Thunderbird1.0」のアイコンをダブルクリックして、 「Thunderbird1.0」を起動します。 Mozilla Thunderbird 2 ▼図:「Thunderbird」ウィンドウ [ツール]メニュー ウィンドウ上部 [ツール (T)] メニューから [電子メールアカウン ★ールとニュースグループ ファイル(E) 編集(E) 表示(V) 移動(③ メッセージ(M) ールの ヘルプ(出) アドレス帳(<u>A</u>) 拡張機能(<u>E</u>) テーマ(<u>T</u>) ト (C)] を選択します。 Ctrl+2 愛信 作成 アドレス帳 源信 全員に返信 報送 表示(): すべて メッセージフィルタ(E). フォルダ ● 0 件名 迷惑メールフィルタ(」).. を実行(U) されたメールを削除(L) インボートの... JavaScript コンソール(N) [アカウント設定 (C)] を選択

#### 3

[アカウント設定]ウィンドウが開きます。

[アカウントを追加 (A)] をクリックします。

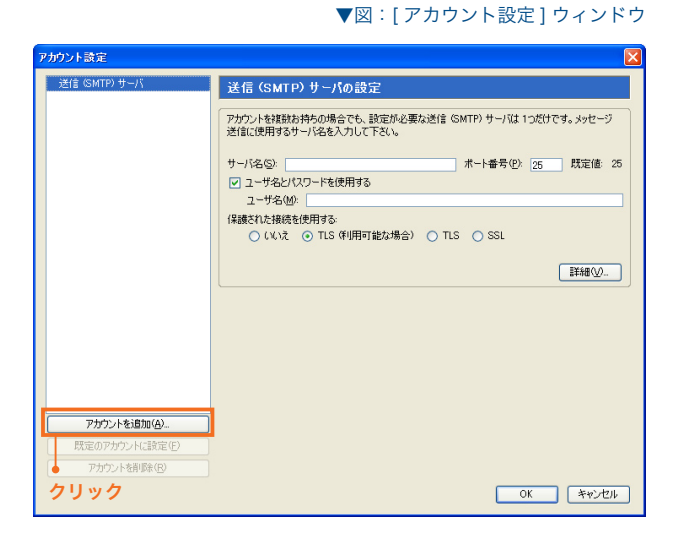

# SYNERGY SERVER ご利用マニュアル 電子メールのご利用方法 - 02 電子メールソフトの設定 for Windows - 03 Thunderbird1.0

# 4

[アカウントウィザード]ウィンドウが開きます。

[メールアカウント]を選択して、[次へ]ボタンをクリック します。

#### ▼図:[アカウントウィザード]ウィンドウ

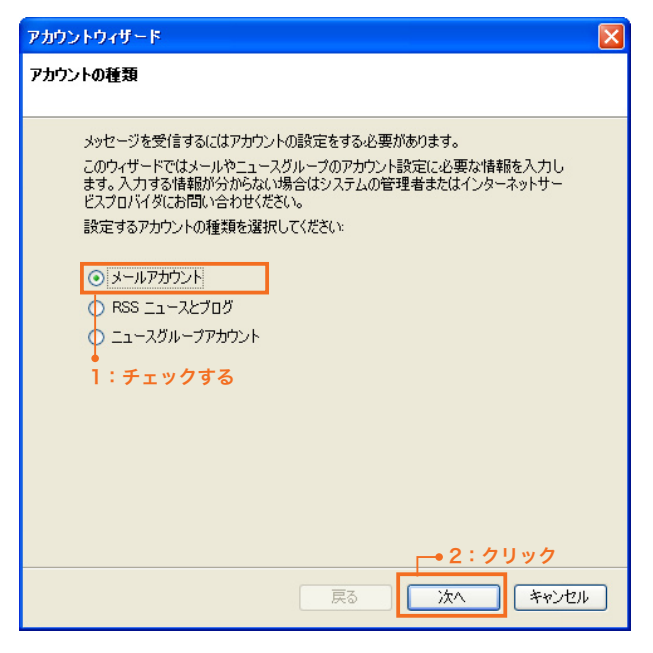

#### ▼図:[アカウントウィザード]ウィンドウ

 

 アカウントウィザード
 ※

 差出人情報
 メッセージの差出人を表す情報を入力してください。これはアカウントごとは別のもの を設定して使い分けることができます。

 あなたの名前を入力してください。この名前は送信メッセージの "差出人" (From) に表示されます。 (特 山田 太郎)

 1 あなたの名前(小):
 山田 太郎

 このアカウントで使用するメールアドレスを入力してください。(例: "user@example.jp")

 2 メールアドレス(E):
 info@syng.jp

 ● 3 : クリック

 「次へ キャンセル

## 5

[差出人情報]を設定します。

## あなたの名前 (Y)

送信するメールの差出人欄に表示されます。お好みの名前 を入力してください。

## 2 メールアドレス (E)

## 電子メールエイリアス @ドメイン名

サイト管理ページで設定した、お客様のメールアドレスを記 入します。

[次へ]ボタンをクリックします。

## SYNERGY SERVER ご利用マニュアル 電子メールのご利用方法 - 02 電子メールソフトの設定 for Windows - 03 Thunderbird1.0

## 6

[サーバー情報]を設定します。

 メール受信サーバの種類 「POP」を選択します。

# 2 メール受信サーバ (S)

pop3. ドメイン名 『SYNERGY 設 定 通 知 メ ー ル 』に 記 載 さ れ て い る [POP3(受信)サーバ]を入力します。

#### 3 メール送信サーバ (0)

#### ご利用プロバイダ指定の送信 (SMTP) サーバ

ご利用プロバイダ指定の送信(SMTP)サーバを設定します。 プロバイダ契約時に通知された書類・メール等をご確認い ただくか、お使いのプロバイダ様にお問い合わせ下さい。 または、「smtp.ドメイン名」でも使用可能ですが、お使 いのプロバイダによっては接続が不安定になる場合があり ますので、プロバイダ指定の送信サーバ設定を推奨します。

[次へ]ボタンをクリックします。

# 

[ ユーザー ID] を入力します。

#### 1 受信ユーザ ID(I)

サイト管理ページで設定した [ユーザ名]を記入します。

## 2 送信ユーザ ID(0)

基本的に「受信ユーザ」と同じです。サイト管理ページで 設定した [ユーザ名]を記入します。

入力したら[次へ]ボタンをクリックします。

# アカウントウィザード X サーバ情報 メール受信サーバの種類を選択してください。 1 O POP 🔿 IMAP メール受信サーバの名前を入力してください。(例: mailexample.jp) 2 メール受信サーバ(S): pop3.syng.jp 共通受信トレイにより複数のアカウントのメールをまとめて扱うことができます。このア カウントで送受信するメールを個別のディレクトリに保存する場合はチェックを外して 下ざい。 ▼ 共通受信トレイを使用する (\*ローカルフォルダ\*\* にメールを保存) メール送信 (SMTP) サーバの名前を入力してください。(例: smtp.example.jp) 3 メール送信サーバ(Q): ご利用プロバイダに指定されている送信 (SMTP) サー → 4: クリック 戻る 次^ キャンセル

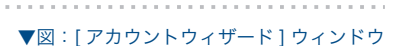

▼図:[アカウントウィザード]ウィンドウ

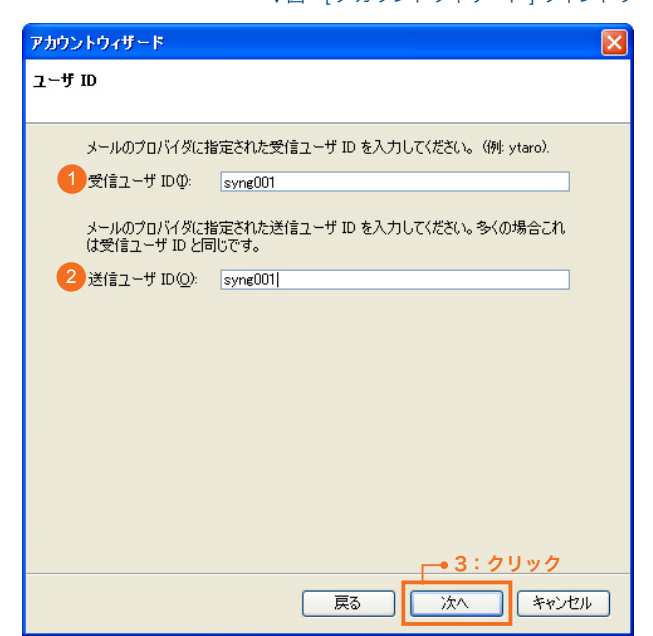

## SYNERGY SERVER ご利用マニュアル 電子メールのご利用方法 - 02 電子メールソフトの設定 for Windows - 03 Thunderbird1.0

## 8

[アカウント名]を入力します。

## ① アカウント名 (A)

このアカウントの名前を設定します。任意でかまいません。

入力したら[次へ]ボタンをクリックします。

#### ▼図:[アカウントウィザード]ウィンドウ

▼図:[アカウントウィザード]ウィンドウ

▼図:パスワード入力ウィンドウ

| アカウントウィザード    |            |              |               | × |
|---------------|------------|--------------|---------------|---|
| アカウント名        |            |              |               |   |
|               |            |              |               | _ |
| このアカウント<br>ス) | に分かり易い名前を付 | けてください。(例:仕事 | 第用、プライベート、ニュー |   |
| 1 アカウント名(     | A): 仕事用    |              |               |   |
|               |            |              |               |   |
|               |            |              |               |   |
|               |            |              |               |   |
|               |            |              |               |   |
|               |            |              |               |   |
|               |            |              |               |   |
|               |            |              |               |   |
|               |            |              |               |   |
|               |            |              |               |   |
|               |            |              |               |   |
|               |            | 戻る           | 次へ キャンセル      |   |

## 9 各項目の設定を確認します。

「今すぐメッセージをダウンロード」をチェックします。

情報が正しければ、[終了]ボタンをクリックしてください。

| アカウントウィザード                                                                                        |                                                                                   |
|---------------------------------------------------------------------------------------------------|-----------------------------------------------------------------------------------|
| 設定完了                                                                                              |                                                                                   |
| 以下の設定情報が正しいか確                                                                                     | 認してください。                                                                          |
| アカウント名:<br>メールアドレス:<br>受信ユーザ ID:<br>メール受信サーバ名:<br>メール受信サーバの種類:<br>送信ユーザ ID:<br>メール送信 (SMTP) サーバ名: | 仕事用<br>info@syng.jp<br>syng001<br>pop3.syng.jp<br>POP3<br>syng001<br>smtp.syng.jp |
| ✓ 今すぐメッセージをダウン□                                                                                   | - 6                                                                               |
| "終了"をクリックすると設定を行                                                                                  | 呆存してウィザードを終了します。<br>~ クリレック                                                       |
|                                                                                                   | マリック<br>戻る 終了 キャンセル                                                               |

#### 10

[終了]ボタンを押した後、接続に成功すると、図のような ダイアログが表示されます。

## 1 パスワード

サイト管理ページで設定した [パスワード]を記入します。

「パスワードマネージャでこのパスワードを保存する」を チェックします。

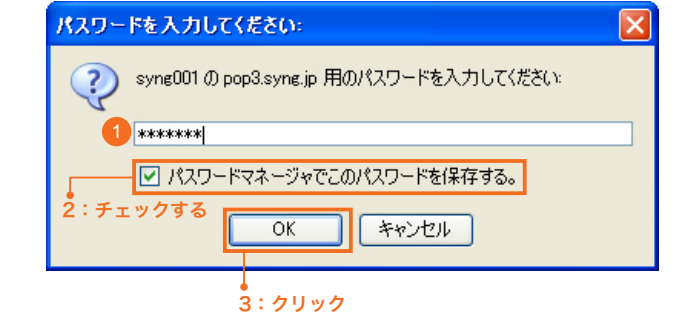

以上で初期設定は完了です。

#### SYNERGY SERVER ご利用マニュアル

▼図:「Thunderbird」ウィンドウ [ツール]メニュー

電子メールのご利用方法 - 02 電子メールソフトの設定 for Windows - 01 Outlook Express6

#### <u>設定を変更するには</u>

設定内容に誤りや変更があった場合は、以下の手順に従って各項目を設定し直します。

#### 1

ウィンドウ上部 [ ツール (T)] メニューから [ 電子メールアカ ウント (A)] を選択します。

| 💐 メールとニュースグループ                                             |                |                                                   |                         |   |
|------------------------------------------------------------|----------------|---------------------------------------------------|-------------------------|---|
| ファイル(E) 編集(E) 表示(V) 移動                                     | 助② メッセージ(M)    | ツール① ヘルプ(出)                                       |                         |   |
| <ul> <li>・ び レン (作成) アドレス帳</li> <li>・ 作成) アドレス帳</li> </ul> | 全員に返信 報志       | アドレス帳( <u>A</u> )<br>拡張機能(E)<br>テーマ(T)            | Ctrl+2                  |   |
| 7#ルダ                                                       | 表示の: すべて       | メッセージフィルタ(E)<br>フィルタを実行(R)                        |                         |   |
|                                                            | <b>♥</b> U 17% | 迷惑メールフィルタ(J)<br>迷惑メールフィルタを実行(L)<br>迷惑メールとマークされたメー | ))<br>-ルを削除( <u>し</u> ) |   |
|                                                            |                | インボートの<br>JavaScript コンソール(N)                     |                         |   |
|                                                            |                | アカウント設定(Q)<br>オプンシン(Q)                            |                         |   |
|                                                            | [              | アカウント設定                                           | ፪ (C)] を選               | 訳 |

#### 2

[アカウント設定]ウィンドウが開きます。

初期設定で設定した項目を変更するには、ウィンドウ左側メ ニューから [< アカウント名 >] (初期設定の手順7で設定し た名前です。例では「仕事用」)、アカウント内の[サーバ設定]、 [送信 (SMTP) サーバ]を選択し、それぞれ設定項目を変更し ます。

\*印が初期設定で設定した項目です。

#### ▼図:[アカウント設定]ウィンドウ [<アカウント名>]

| ッ 7 1000<br>- コピーと増加なフォルダ<br>- 編集とアドレス入力<br>- ディスク領域<br>受信編記<br>- セキュリティ<br>ローカルフォルダ<br>送信 (SMTP) サーバ<br>- アカウント名 > | アカウント設定はメッセージを<br>者またはインターネットサービ<br>アカウント名(U): 仕事用<br>既定の差出人情報<br>このアカウントで使用する見<br>かを表すために使用されま<br>* 名前(Y):                         | 送信するために必要な情報です。分からないものが<br>スプロバイダにお問い合わせください。<br>見ての差出人情報を設定して下さい。これはメッセー<br>す。 | ある場合はシステム管刊<br>-ジの送信者が誰である             |
|----------------------------------------------------------------------------------------------------|----------------------------------------------------------------------------------------------------|---------------------------------------------------------------------------------|----------------------------------------|
| クリックして選択                                                                                                    | <ul> <li>メールアドレス(E)</li> <li>返信先 (Rep)-10(S):</li> <li>組織 (Organization)(Q):</li> <li>メッセージに次の署名</li> <li>メッセージに vCard を</li> </ul> | 山田 大郎<br>Info®syng jp<br>き挿入する。<br>添付する<br>[                                    | 参照(Q)<br>(vCard を編集(Q)<br>差出人情報を管理(M). |
| アカウントを追加(A)                                                                                                    |                                                                                                    |                                                                                 |                                        |
| 既定のアカウントに設定(E)                                                                                                    |                                                                                                    |                                                                                 |                                        |
| アカウントを削除(R)                                                                                                    |                                                                                                    |                                                                                 |                                        |

▼図:[ アカウント設定 ] ウィンドウ [ 送信 (SMTP) サーバ ]

| ■ 仕事用                                                                                                    | 送信 (SMTP) サーバの設定                                                                                                    |
|----------------------------------------------------------------------------------------------------|----------------------------------------------------------------------------------------------------|
| <ul> <li>シーパロルモンタルダーム・コーンと特別なタルダーム・コーンと特別なタルダーム</li> <li>ホーム・シーム・シーム・シーム・シーム・シーム・シーム・シーム・シーム・シーム・シ</li></ul> | Pがついた雑誌お持ちの場合でも、該定が必要な送信 SMTP) サーバは 12だけです。 メッセージ<br>送信に使用するサーバ名を入力して下さい。     サーバ名(な) (ant_boyne jp) ホート番号(2) (26) 既定値 2     マーザ名(20) (27) (26) (27) (26) (27) (26) (27) (27) (27) (27) (27) (27) (27) (27 |
| アカウントを追加( <u>A</u> )                                                                                         |                                                                                                    |
| 既定のアカウントに設定(E)                                                                                               |                                                                                                    |
| (7)わか) 小太道(K金(D))                                                                                            |                                                                                                    |

▼図:[アカウント設定]ウィンドウ [サーバ設定]

| アカウント設定                  |                                                                                                    | × |
|--------------------------|----------------------------------------------------------------------------------------------------|---|
|                          | サーパ設定           サーパ設定         サーパない           サーパない         ションサーバ           サーパない         ションサーバ           サーパない         ショーク           オート(2)         110           サーパない         ショーク           サーパない         マーク           (「保護された注意を (SSL)を使用する           (「保護されたご認定 (APOP, NTLM, OFAN+MOD)を使用する                                                |   |
| ↓<br>[サーバ設定]<br>クリックして選択 | <ul> <li>         ジレジがにが着ったビージがないが確認する     </li> <li>         が有力・ビージがないが 10 分ことに確認する     </li> <li>         くり 合助しにが着ったビージである     </li> <li>         イッグのみ取得する     </li> <li>         サーンにかたビージを掲す     </li> <li>         ・サージのが定日目時が 「2」目以上前のものは非影する         ・受信トレイからふったージを制定する         まで見ます     </li> <li>         終了時にごみ指数を知にする     </li> </ul> |   |
|                          | メッセージの保存先(L):<br>Wyfile-server¥UserData¥UNI ADMIN¥Application Data¥Thunderbird¥Profiles¥ci 参照(E)                                                                                                    |   |
| アカウントを追加(A)              |                                                                                                    | _ |
| 既定のアカウントに設定(E)           |                                                                                                    |   |
| アカウントを削除(B)              |                                                                                                    |   |
|                          | OK キャンセル                                                                                                    |   |